## Les statistiques sur OECD iLibrary

### www.oecd-ilibrary.org

# Premiers

 Bases de données
 Tableaux-clés
 Livres

 OECD. Stat - extraction des données inter-bases
 Profils statistiques par pays
 Panorama de l'OCDE

 Principaux indicateurs économiques
 Agriculture et alimentation : Tableaux-clés de l'OCDE
 Annuaire des statistiques d'assurance

 Statistiques agricoles de l'OCDE
 Assurance et retraites : Tableaux-clés de l'OCDE
 Annuaire des statistiques d'investissement direct

#### Bases de données :

- Cliquez sur « OECD.Stat » pour accéder à la plate-forme globale qui permet de naviguer à travers l'ensemble des bases de données.
- Cliquez sur un titre spécifique pour accéder à une base de données ainsi qu'à l'ensemble des éléments liés à celle-ci (référence, liens vers des ouvrages, ou d'autres tableaux). L'interface met à disposition des outils pour sélectionner des données, personnaliser et exporter les tableaux.

#### Tableaux clés (Formats PDF, XLS ET WEB) :

- Cliquez sur « Profils statistiques par pays » pour obtenir des tableaux offrant une large sélection d'indicateurs clés.
- Cliquez sur un thème pour obtenir l'ensemble des tableaux clés disponibles autour de celui-ci.

#### Livres :

- Cliquez sur « OECD Factbook » pour accéder au contenu de ce titre. Chaque indicateur présenté est accompagné d'une définition, de notes sur la comparabilité, de sa tendance à long terme et de graphiques et tableaux.
- Cliquez sur le titre d'une publication parmi les périodiques statistiques et les titres annuels pour accéder à sa page d'accueil. Liste transversale des titres ayant un contenu statistique parmi les périodiques, les collections ou les titres annuels.

## Base de données

| Requetes rusionnees                         |                                                                                                    |
|---------------------------------------------|----------------------------------------------------------------------------------------------------|
| Rechercher une Requête ? Y                  | Depense par fonction                                                                                                    |
| Parcourir les thèmes ? -                    | Changer la sélection : Pays [44/44] Transaction [31/31] Fonction [11/11] Secteur [6/6] Mesure [2/2] Période                 |
| Panorama des comptes nationaux              | R R R R R R R Cter cette base de données 6                                                                                  |
| Agrégats des comptes nationaux              | 2345                                                                                                    |
| Comptes nationaux détaillés                 | and the steel and the second 10:06 UTC (GMT) from OECD (Library                                                             |
| Comptes financiers                          |                                                                                                    |
| Comptes de patrimoine financier             |                                                                                                    |
| Comptes des administrations publiques       |                                                                                                    |
| Dépense par fonction i                      |                                                                                                    |
| 🗌 Dette Maastricht 🛛 👝 i                    |                                                                                                    |
| 🗆 Principaux agrégats 🚺 🖬                   |                                                                                                    |
| Impôts et cotisations sociales              |                                                                                                    |
| Comptes nationaux trimestriels              | Transaction                                                                                                    |
| Dette de l'administration centrale          | ∃ GOVEXP: 11-Dépense des administrations publiques par fonction                                                             |
| PPA année de référence                      | TLYCG: Dépense totale des administrations publiques                                                                         |
| E Économies non membres                     | P3CG: -Dépense de consommation finale                                                                                       |
|                                             | D1CG: Rémunération totale des salariés versée par les admin. publiques                                                      |
| >> Autres statistiques sur OECD iLibrary    | D3CG: Subventions                                                                                                    |
|                                             | D4CG: Revenus de la propriete (S13 consolide)                                                                               |
| Tableaux clés                               | D4061051311: dont : revenu de la propriete, a payer a 51311<br>D4007001312: dont : revenu de la propriete, a payer a 51311  |
| Tubleudveles                                | D40/310/31312, dont - revenu de la propriete, a payer a 51312<br>D40/31091312, dont - revenu de la promitié à namer à 91312 |
| Produit interieur brut en dollars des EU    | D4CGTOS1314: dont : revenu de la propriété, à payer à S1314                                                                 |
| > Parités de pouvoir d'achat du PIB         | D62CG:Prestations sociales autres que transferts sociaux en nature                                                          |
| Dépenses de consommation finale des         | D62_D631XXCG: Prestations sociales et transferts sociaux en nature                                                          |
| administrations publiques en dollars des EU | P2_0290508CG: Consommat. intermédiaire, Autres impôts sur la prod., Impôts sur le revenu                                    |
| Dépenses de consommation finale des         | P2CG: Consommation Intermédiaire                                                                                            |
| ' ménages en dollars des EU courants 🥏      | D29D5D8CG: Autres impôts sur la prod., Impôts sur le revenu, ajust, pensions                                                |
| > Revenu réel disponible des ménages        | ∃ D7CG: Autres transferts courants (S13 consolidé)                                                                          |
|                                             | D7CGTOS1311: dont : autres transferts courants, à payer à S1311                                                             |
| >> Autres tableaux-cies sur OECD ILIDrary   | D7CRTOR1212 deal - autres transferits en uranits à naver à \$1312                                                           |

 Liste des datasets et des tableaux disponibles pour la base de données sélectionnée. Le nom du tableau ouvert est en surbrillance.

#### www.oecd-ilibrary.org

- Cliquez sur le nom d'une dimension pour changer les variables sélectionnées. Au bas de la fenêtre de sélection, cliquez sur « Afficher les données » pour voir les modifications intégrées dans les tableaux.
- Cliquez sur e pour modifier la hiérarchie et la position des dimensions (horizontale, verticale ou filtre).
- Cliquez sur pour changer la présentation des données : cacher les lignes ou colonnes vides, définir le nombre de décimales, appliquer un multiplicateur, ajouter ligne/colonne de calcul, définir la présentation des variables (nom et/ou code). Cliquez sur « Afficher les données » pour voir les modifications intégrées dans les tableaux.
- Cliquez sur version pour télécharger les données sous différents formats. L'extraction est limitée à cent mille cellules pour les fichiers XLS et un million de datapoints pour les fichiers au format csv. Dans le cadre d'une utilisation spécifique, d'autres formats sont disponibles (PC-Axis, SDMX).
- Citer cette base de données » : ouvre une fenêtre affichant la citation préconisée pour l'élément actif. Cette fonction offre par ailleurs la possibilité de télécharger les informations sur le titre pour différents outils de référencement bibliographique.
- Les deux rubriques « Tableaux-clés » et « Titres associés » permettent d'étendre les informations sur le sujet choisi en associant d'autres contenus tels que les ouvrages ou les tableaux clés statistiques.

#### www.oecd-ilibrary.org

**OECD***iLibrary* 

# Pas

# Votre accès aux données & analyses de l'OCDE

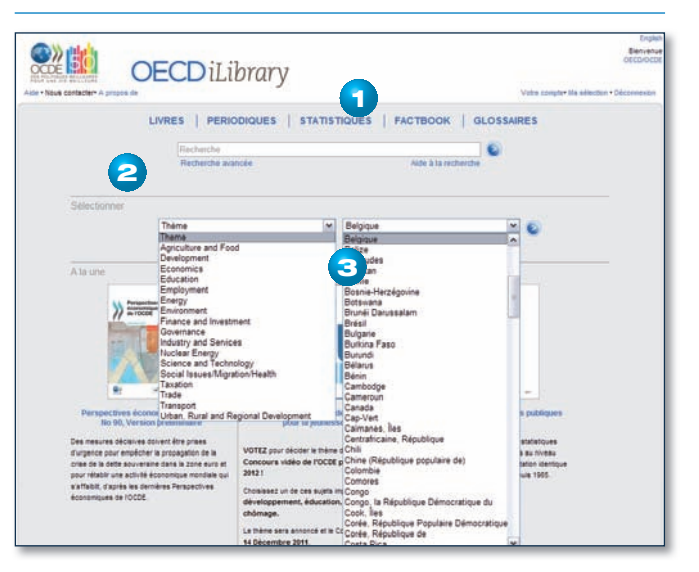

3 façons d'accéder au contenu :

- 1 Cliquez sur une des rubriques suivantes :
  - LIVRES : classés par thème, publications annuelles et collections ;
  - PÉRIODIQUES : classés par revues, publications annuelles et documents de travail ;
  - STATISTIQUES : classées par bases de données, tableaux clés et ouvrages statistiques ;
  - FACTBOOK : pour toutes les éditions du Panorama des statistiques ;
  - GLOSSAIRES : pour l'ensemble des glossaires.
- Entrez des mots-clés dans la fenêtre de RECHERCHE afin d'obtenir une liste de résultats, triés par pertinence. La recherche s'opère sur les titres, résumés, auteurs, ISBN/ISSN/DOI, tables des matières et pays.
- PARCOUREZ à partir d'un des deux menus déroulants conjointement ou séparément :
  - Un des 17 THÈMES
  - Les résultats relatifs à un PAYS donné

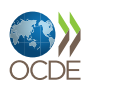

#### www.oecd-ilibrary.org Pag

AND 🔽

AND 🔽

www.oecd-ilibrary.org

in Tous les champs 💌

Tous les champs

ISBN/ISSN/DOI

Titre et résumé

in Title

Les connecteurs AND. OR. NOT permettent ensuite d'affiner la recherche.

D'autres options sont à disposition telles que date de parution, type de

# Page titre

#### Recherche simplifiée

| Recherche<br>r herche avancée                        | Aide à la recherche |
|------------------------------------------------------|---------------------|
| LIVRES PERIODIQUES STATISTIQUES<br>Recherche avancée | FACTBOOK GLOSSAIRES |

Entrez des mots-clés dans la fenêtre de RECHERCHE :

- au niveau de la page d'accueil du site ;
- en haut des pages de chaque rubrique.

La recherche s'opère sur les titres, résumés, auteurs, **ISBN/ISSN/DOI**, tables des matières et pays.

Remarque : pour une recherche sur le contenu (PDF), utilisez la « Recherche avancée ».

## Résultats de recherche

| Tri par pe  | Tri par pertinence et tate. Cliquer sur les en-têtes de colonne pour trier par DATE, TITRE |                                                                                                    |                      |  |
|-------------|--------------------------------------------------------------------------------------------|----------------------------------------------------------------------------------------------------|----------------------|--|
| Sélectionne | Date 🕤                                                                                     | Type de contenu Titre 🚹                                                                                                    |                      |  |
|             | 30 juin 2008                                                                               | Graphique Variations dans les dépenses réelles d'éducation tertiaire au titre des établissements<br>Français d'enseignement: Variations en pourcentage 1995-2004<br>in Dépenses dans l'éducation supérieure | 🚫 XLS – 0,05Mb       |  |
| 8           | 13 avr 2010                                                                                | Données Dépenses par nature et catégorie de ressource<br>Français OCDE in Base de données de l'éducation                                                                                                    | (D) DATA             |  |
|             | 07 sep 2010                                                                                | Chapitre Quel est le montant des dépenses par élève/étudiant ?                                                                                                    | 🛞 WEB 🍐 PDF – 0,18Mb |  |

**Recherche avancée** 

Rechercher

Option 3

Recherche avancée

Option 1 dépenses

Option 2 éducation

contenu, langue, thème ou pays.

- Par défaut les résultats sont classés par pertinence et par date. Cliquez sur les titres de colonne pour obtenir un tri par :
  - date ;
  - type de contenu ;
  - ordre alphabétique.
  - Cliquez à nouveau sur le titre de colonne pour inverser l'ordre.
- Cliquez sur « Cacher/voir les abstracts » pour afficher ou non les résumés.
- Pour sélectionner un (des) résultat(s), cochez la case située à gauche. Pour chaque page, une fois la sélection effectuée, cliquez sur « Ajouter à ma sélection » en bas à gauche de la liste. La sélection, conservée pendant la session en cours, pourra au choix être imprimée, envoyée par messagerie ou téléchargée. Pour ce faire, cliquez sur « Ma sélection » en haut à droite de la page.

Liste des résultats de recherche (de gauche à droite) :

Entrez un (des) terme(s) dans la (les) fenêtre(s) de texte.

- Case à cocher : permet de sélectionner des résultats (« Ajouter à ma sélection ») et visualiser (« Ma sélection »).
- Date de publication : les résultats pour les séries, bases de données, collections et tableaux clés n'ont pas de date.
- Type de contenu (article, chapitre, collection statistique, données, document de travail, livre,...) et langue (si différente de la langue de l'interface).
- Information sur le contenu : titre sur la première ligne puis auteur/éditeur, nombre de pages, titre parent (si pertinent).
- Formats disponibles : PDF, XLS, WEB, DATA, ePUB.

| Panorama de la santé                         |                                                                          | anté Publi                                                                                                    | cations « Panorama » de FOCDE                                                                                                    | Envoyer or                   | de page           |
|----------------------------------------------|--------------------------------------------------------------------------|----------------------------------------------------------------------------------------------------|----------------------------------------------------------------------------------------------------|------------------------------|-------------------|
| Biennal<br>ISSN:11<br>ISSN:11<br>DOI:10      | 999 <mark>-1320 (en ligne)</mark><br>817-0005 (imprimé)<br>1787/19991320 | La publication Planozana de la santé présente les données les pues<br>défents aspects des performances des suistemes de santé des pais de<br>las fonts vurations erne siya en o qui concerne (fait de santé de la pos<br>ans que les différences de colta, caféctation des ressources et d'activités<br>(galement disposible en: Agés), Admand | Cacher / Vor Internat<br>récentes et les tendances de<br>l'OCDE. Elle montre clairement<br>utation et les risques sanitaires,<br>a des systèmes de santé. | Sousce                       | ne au W RSS       |
| 2011<br>2009<br>2007<br>2005<br>2003<br>2001 |                                                                          | Deminine dettore<br>Panorama de la santé 2011<br>Los indicateurs de l'OCDE<br>with<br>OCDE<br>20 no 2011<br>5881: 0780241459151 (HTML): 078224121588 (mormé)<br>POR JD.11272medm. disone 2011.8                                                                                                    | Cadher? Vier felatined                                                                                                    | Citer cet ou<br>Achieter cet | Arage<br>Levurage |
|                                              | Egalement dispor                                                         | sible on: Anglais                                                                                                    |                                                                                                    |                              |                   |
|                                              | Table des mati                                                           | ires                                                                                                    | Cecher / Vor les abstracts                                                                                                    |                              | Duvir / Ferner    |
|                                              | Avant-propos                                                             |                                                                                                    |                                                                                                    | Q WEB                        | OPOF - 0.03Mb     |
|                                              | Cinquantièm                                                              | e anniversaire de l'OCDE                                                                                                    |                                                                                                    | @ wen                        | DPC# - 1.58MB     |
|                                              | Introduction                                                             |                                                                                                    |                                                                                                    | @ WEB                        | 🚱 POF - 0.12Ma    |
|                                              | O Ajcuner à rea sé                                                       | lectors                                                                                                    |                                                                                                    |                              |                   |

La page d'un titre permet d'accéder :

- aux abstracts des objets présents, cliquez sur « Cacher / voir les abstracts » ;
- au contenu, quel que soit le format (PDF, XLS, WEB, DATA). L'accès ou non au contenu est matérialisé par les icones ☺ et ☺;
- à partir de la table des matières, à l'ensemble des chapitres ou articles d'un titre ainsi qu'aux tableaux/graphiques si l'ouvrage en contient ;
- aux résumés multilingues du titre ;
- à partir de la colonne de gauche, à tous les volumes/numéros d'un abonnement ou d'un annuel.

La partie droite offre d'autres fonctions telles que :

- « Envoyer cette page » : permet d'envoyer un message contenant le lien de la page.
- « Souscrire au fil RSS » : permet de mettre en place un flux RSS.
   Cette fonction se comporte différemment en fonction de votre navigateur Web.
- « Citer cet ouvrage » : ouvre une fenêtre affichant la citation préconisée pour l'élément actif. Cette fonction offre par ailleurs la possibilité de télécharger les informations sur le titre pour différents outils de référencement bibliographique.

Citer ce titre comme suit :

#### Télécharger vers:

EndNote, Ref Manager, ProCite, BibTeX, RefWorks, Import into RefWorks

OCDE (2011), Panorama de la santé 2011 : Les indicateurs de l'OCDE, Éditions OCDE. doi : 10.1787/health\_glance-2011-fr